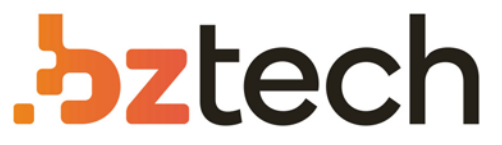

Maior portal de Automação Comercial do Brasil! Encontre o que sua empresa precisa com preços especiais, atendimento especializado, entrega rápida e pagamento facilitado.

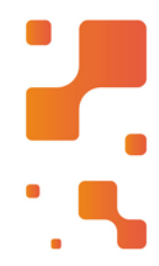

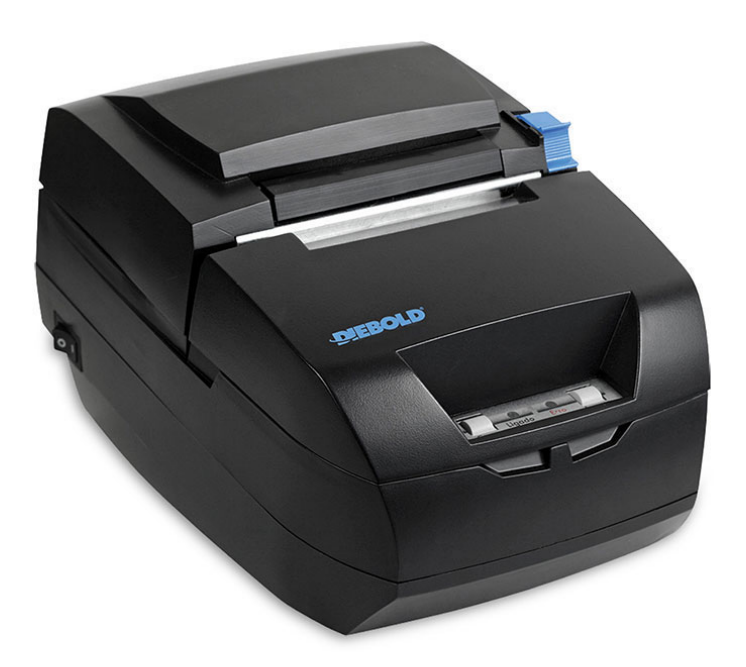

# Downloads Bz Tech

# Impressora Diebold IM453HU

Baseada em tecnologia de última geração, a IM453HU é um equipamento dois em um: apresenta alto desempenho de impressão térmica e autenticação matricial.

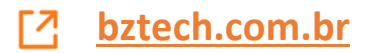

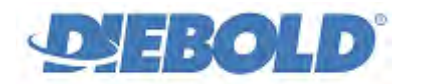

# PROCEDIMENTO PARA ACIONAMENTO DE GUILHOTINA

Esse documento tem como função orientar a efetuar o acionamento de guilhotina em impressoras e módulos de impressão DIEBOLD.

A guilhotina consiste em uma lâmina que executa o corte total ou parcial do papel, dispensando o uso de serrilha. Para o perfeito funcionamento do mecanismo, não insira nenhum objeto rígido que obstrua a trajetória da lâmina e não puxe o papel antes que o corte tenha sido finalizado.

## 1. VERIFICANDO SE O CORTE DE PAPEL ESTÁ HABILITADO:

Através do auto-teste é possível verificar se o corte de papel está habilitado na impressora. Siga o procedimento:

- Desligar a impressora e ligá-la com a tecla de Avanço de Linha pressionada;
- Os leds indicadores irão acender;
- Soltar a tecla assim que o led vermelho apagar.
- Em seguida, o auto-teste será executado e será impresso um extrato que mostra a configuração atual da impressora:

| D                                                       | EBOLD                                                                        |  |
|---------------------------------------------------------|------------------------------------------------------------------------------|--|
|                                                         |                                                                              |  |
| IMPRESSORA                                              | térhica tsp143m                                                              |  |
| VERSÕES FIRMWA<br>Periférico:<br>DownLoad:              | RE:<br>141.51.01.TS7.06 / 8796<br>141.51.00.DL5.10 / 68DA                    |  |
| INDICADORES:<br>Cabeça:                                 | 70 Dotlines<br>6 Metros                                                      |  |
| Mecanismo:                                              | 6 Metros<br>135 Cortes                                                       |  |
| HARDWARE:<br>Mecanismo In<br>Guilhotina<br>Interfaces I | mpressor TSP100<br>TP Somente Parcial<br>Disponiveis:                        |  |
| Pari<br>Seri                                            | alela: NIBBLE MODE<br>(al:<br>CTS/RTS<br>57600 bps<br>8 bits<br>Sem Paridade |  |

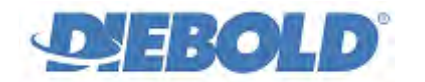

### 2. HABILITANDO O CORTE DE PAPEL:

Através do menu de configuração é possível habilitar o corte de papel:

- Desligue a impressora;
- Ligue a impressora com a tecla Avanço de Linha pressionada;
- Os dois leds indicadores irão acender (verde e vermelho);
- Mantenha a tecla pressionada até que a impressora inicie a impressão do menu;
- Serão impressas instruções para o uso do menu de configuração da seguinte maneira:

```
INSTRUÇÕES PARA USO
```

```
Use a tecla AVANÇO para selecionar
uma opção clicando o número de
vezes da opção desejada. Após a
mensagem de confirmação, mantenha
a tecla pressionada para confir-
mar.Para mudar a opção, repita
o procedimento.
```

• O menu com as opções será impresso em seguida:

```
MENU PRINCIPAL
```

```
Opções:
```

- 1 Compatível IM4X3T
- 2 Compatível IM4X2T
- 3 Compatível IM113I
- 4 Configurações Avançadas
- 5 Modo HEX DUMP
- Opção Programada: 1
- Selecione a opção "4 Configurações Avançadas" para abrir o menu de configuração;
- Para selecionar uma opção, basta pressionar a tecla Avanço de Linha o número de vezes da opção desejada, e a nova opção selecionada será impressa:

Opção 04, confirma?

- Para confirmar a opção selecionada, pressione e segure pressionada a tecla Avanço de linha;
- Ao selecionar a opção para Configurações Avançadas, será impresso o menu de configuração:

```
MENU CONFIGURAÇÃO
Opções:
1 - Interface
2 - Tabelas e Colunas
3 - Sensores
4 - Avanço
5 - Modo Falha
6 - Cutter
7 - Bobina
8 - Caractere Zero
```

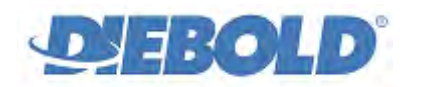

# PROCEDIMENTO PARA ACIONAMENTO DE GUILHOTINA

```
9 - Corte após Tecla LF
10 - VOLTAR
```

Selecione a opção "6 – Cutter":

```
CUTTER
1 - Desabilitado
2 - Habilitado Sem Retorno
3 - Voltar
Opção Programada: 2
```

- Se estiver desabilitado, selecione a opção "2 Habilitado Sem Retorno";
- Desligue e ligue a impressora.

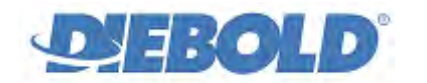

### 3. CONFIGURANDO O DRIVER "DIEBOLD PRINTERS":

Para configurar o driver "Diebold Printers" para cortar automaticamente ao final da impressão, siga o procedimento abaixo:

- Verifique se o corte automático está habilitado nas propriedades do driver;
- Para habilitá-lo, escolha entre as duas opções: "Fim da Impressão" ou "Fim de Página":

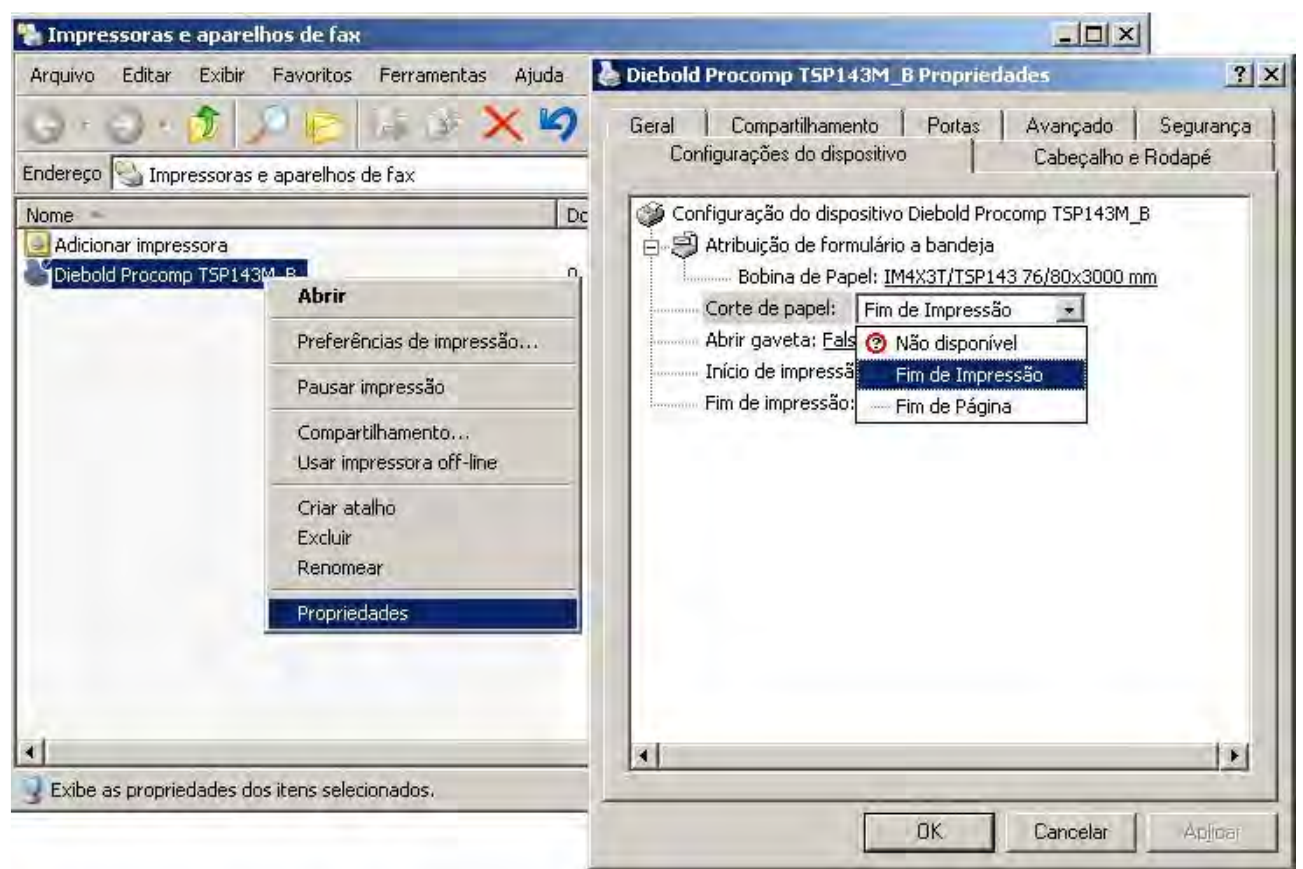

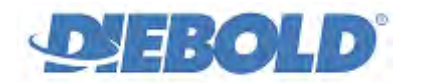

# 4. CONFIGURANDO O DRIVER "GENÉRICO SOMENTE TEXTO":

Para configurar o driver "Genérico Somente Texto" do Windows para cortar automaticamente ao final da impressão, siga o procedimento abaixo:

| 🐁 Impressoras e aj      | parelhos de fax                                             |                                                                                                    |  |  |  |
|-------------------------|-------------------------------------------------------------|----------------------------------------------------------------------------------------------------|--|--|--|
| <u>Arquivo Editar E</u> | xibir Eavoritos Ferramentas Ajuda                           | 🗧 😓 Generic / Text Only Propriedades 🔹 🔋 🗙                                                                               |  |  |  |
|                         | ioras e aparelhos de fax                                    | Geral Compartilhamento Portas Avançado Segurança<br>Configurações do dispositivo Comandos de impressora Seleção de fonte |  |  |  |
| Nome -                  |                                                             | Iniciar trabalho de impressão                                                                                            |  |  |  |
| Adicionar impressor     | a                                                           | <b>X1975</b>                                                                                                    |  |  |  |
| Generic / Text Or       | Abrir                                                       | Enalizar trabalho de impressão                                                                                           |  |  |  |
|                         | Definir como impressora padrão<br>Preferências de impressão | Seleção do tamanho do papel                                                                                              |  |  |  |
|                         | Pausar impressão                                            | Margens não imprimíveis                                                                                                  |  |  |  |
|                         | Compartilhamento<br>Usar impressora off-line                | Esquerda 0 Superior 0 C 0.254 mm                                                                                         |  |  |  |
|                         | Criar atalho<br>Excluir<br>Renomear                         | Direita 0 Inferior 0 0.1 mm                                                                                              |  |  |  |
|                         | Propriedades                                                |                                                                                                    |  |  |  |
| x                       |                                                             | OK Cancelar Aplicar                                                                                                    |  |  |  |

- Acesse o Painel de Controle das Impressoras e Aparelhos de Fax;
- Clique com o botão direito do mouse na impressora;
- Entre em Propriedades->Comandos de impressora;
- Para ativar o acionamento da guilhotina no campo "Finalizar Trabalho de impressão" insira um dos comandos disponíveis para o modelo.

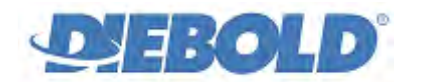

### 5. COMANDOS DISPONÍVEIS PARA ACIONAR GUILHOTINA

Existem vários comandos disponíveis para acionar a guilhotina. Veja a lista de comandos conforme o modelo de impressora ou módulo impressor:

| MODELOS                               | FUNÇÃO                                                                                                    | ASCII           | HEX     | DECIMAL |
|---------------------------------------|----------------------------------------------------------------------------------------------------|-----------------|---------|---------|
|                                       | Ativa Guilhotina e dispensador de extrato (se                                                                                             | <guil></guil>   | 15h     | 21      |
|                                       | configurados)                                                                                                    | <esc> `i'</esc> | 1Bh 69h | 27 105  |
| IM433T / TSP143M /<br>IT433T / IT533T | Avança e executa corte parcial (se configurado).<br>Não imprime linha pendente.                                                           | <esc> `m'</esc> | 1Bh 6Dh | 27 109  |
|                                       | Ativa a guilhotina com corte parcial (quando configurado) ou total e o dispensador de extrato (quando configurado).                       | <esc> `w'</esc> | 1Bh 77h | 27 119  |
| IM402T                                | Posiciona o papel e executa o corte parcial. Se<br>existir dados no buffer de linha então a linha é<br>impressa antes de efetuar o corte. | <guil></guil>   | 10h     | 16      |
| Compatival ESC / DOS                  | Ativa Guilhotina e dispensador de extrato (se                                                                                             | <esc> `i'</esc> | 1Bh 69h | 27 105  |
| Compative ESC/POS                     | configurados)                                                                                                    | <esc> `m'</esc> | 1Bh 6Dh | 27 109  |
| TMAE2H                                | Avança a quantidade de linhas para posicionar o<br>extrato na posição de corte e ativa a guilhotina<br>quando configurada                 | <guil></guil>   | 11h     | 17      |
| 104550                                | Ativa a guilhotina com corte parcial (quando<br>configurado) ou total e o dispensador de extrato<br>(quando configurado).                 | <esc> `w'</esc> | 1Bh 77h | 27 119  |
|                                       | Ativa a guilhotina com corte parcial (quando configurado) ou total e o dispensador de extrato (quando configurado).                       | <esc> `w'</esc> | 1Bh 77h | 27 119  |
| Compativel TERMICA                    | Ativa Guilhotina e dispensador de extrato (se                                                                                             | <esc> `m'</esc> | 1Bh 6Dh | 27 109  |
|                                       | configurados)                                                                                                    | <guil></guil>   | 11h     | 17      |

### 6. EXEMPLOS EM VISUAL BASIC E DELPHI

**Exemplo em Visual Basic:** 

Open "LPT1" For Output As #1

Print #1, Chr(27) & "w"

Close #1

### Exemplo em Delphi:

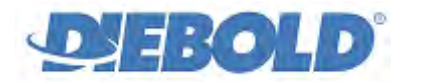

### PROCEDIMENTO PARA ACIONAMENTO DE GUILHOTINA

var Impr: TextFile;

begin
AssignFile(Impr, 'LPT1');

Rewrite(Impr);

Write(Impr, #27 + 'w');

CloseFile(Impr); end;

## 7. TSP143MD/TSP143MU - CONFIGURANDO O CORTE APÓS TECLA LF

Como os modelos de impressora TSP143MD e TSP143MU não possuem tecla de corte, criamos uma configuração que quando habilitada, possibilita o corte através da tecla LF. Para Habilitar/Desabilitar este recurso, siga o procedimento (\*):

- Iniciar o Menu de Configuração, conforme descrito anteriormente e acesse o sub-menu "Cutter";
- Selecione a opção "9 Corte após Tecla LF", pressionando a tecla Avanço de Linha 9 vezes. Após um segundo será impresso a mensagem: "Opção 09 selecionada, confirma?";
- Para confirmar, pressione e mantenha a tecla Avanço de Linha pressionada por pelo menos um segundo;
- Após a impressão do sub-menu, selecione agora a opção "2 Habilitar", pressionando a tecla Avanço de Linha duas vezes. Após um segundo será impresso a mensagem: "Opção 02 selecionada, confirma?"
- Para confirmar, pressione e mantenha a tecla Avanço de Linha pressionada por pelo menos um segundo;
- Após confirmar a seleção, abaixo das opções deverá mostrar: "Opção Programada: 2."
- Desligue e ligue a impressora e estará pronta para ser usada novamente;
- Para usar, pressione a tecla Avanço de Linha uma vez e espere a impressora cortar o papel.

(\*) Este opção está disponível somente a partir da versão de firmware I41.51.TS7.01.